## รายละเอียดที่มีการเปลี่ยนแปลงและปรับปรุงในโปรแกรม HD รุ่น 2.3.4

โปรแกรมระบบเบิกจ่ายการรักษาทดแทนไตในโรคไตเรื้อรังประเภทฟอกเลือด (HD) รุ่น 2.3.4 มีการ ปรับปรุงดังต่อไปนี้

1. หน้า "ทะเบียน" ปรับปรุงช่องให้ใส่ HN เพื่อค้นหา HN ที่ต้องการ

|    | ทะเบียน       |                                  |      |   | ผู้ป่วยส่งต      | а   |     |           | đ                       | ารอง                               |
|----|---------------|----------------------------------|------|---|------------------|-----|-----|-----------|-------------------------|------------------------------------|
| 5  | 11            |                                  |      |   |                  |     |     |           |                         |                                    |
| 14 | hn            | name                             | flag | Т | last sess        | u s | BFP | T payrate | Last Update Auth Code 🔥 |                                    |
| 7  | 5110          | นิสิต เสมอใจ                     | E    | н | 04/04/2556 08:30 | 01  | (   | 1500      | 03/04/2556 UCBYDNCP     | ตรง สกส.                           |
|    | NHSO1 662064  | ใสว จินตนามณีรัตน์               | E    | Н | 04/04/2556 08:30 | 01  | (   | 1500      | 03/04/2556 UCGWOZ6G     | ระบุวันที่เริ่มปรับปรุง            |
|    | NHSO1 197755  | รุจาภา กิจเจริญ                  | E    | Н | 04/04/2556 08:30 | 01  | (   | 0         | 03/04/2556 UCKKXUMP     | 11                                 |
|    | 10666 0055335 | นรินทร์ พลโชดิ                   | E    | Н | 04/04/2556 08:30 | 01  | С   | 2000      | 17/04/2556 นม0129(ธ     |                                    |
|    | NHSO1 0379955 | เม่า กึ่งโพธิ์                   | E    | Н | 04/04/2556 08:30 | 01  | (   | 1500      | 03/04/2556 UCH07KIQ     | ชุด Elg15                          |
|    | 10666 0480461 | <mark>พิน แ</mark> สงสุวรรณ      | E    | Н | 04/04/2556 08:30 | 01  | С   | 2000      | 02/04/2556 M45Y0A       |                                    |
|    | 10666 0681875 | ปราณี บุญเรื่องเศษ               | E    | Н | 04/04/2556 08:30 | 01  | С   | 2000      | 02/04/2556 EOINDI       |                                    |
|    | NHSO1 815061  | พรชัย ประยุรพีรพุฒิ              | U    | Н | 04/04/2556 08:30 | 01  | (   | 0         | 03/04/2556 UCD6R84A     |                                    |
|    | 10666 0316921 | เยาวลักษณ์ รักษ์มณี              | V    | Н | 04/04/2556 08:30 | 01  | С   | 2000      | 03/04/2556 DQMSQB       |                                    |
|    | NHSO1 1192810 | ชาญชัย <mark>ศิ</mark> ริขจรจารุ |      | Н | 04/04/2556 08:30 | 01  | (   | 1500      | 03/04/2556 UCBK5XI0     |                                    |
|    | 10666 0156641 | ประสิทธิ์ แจ้งหมื่นไวย์          | V    | Н | 04/04/2556 08:30 | 01  | С   | 2000      | 04/04/2556              |                                    |
|    | 10666 0972419 | เชิด บุญแต่ง                     | E    | Н | 04/04/2556 08:30 | 01  | С   | 2000      | 17/04/2556 FVUDGY       |                                    |
|    | 10666 0041137 |                                  |      |   | 04/04/2556 08:30 |     |     | 2000      | 09/04/2556              |                                    |
|    |               |                                  |      |   |                  |     |     |           |                         |                                    |
|    |               |                                  |      |   |                  |     |     |           |                         |                                    |
|    |               |                                  |      |   |                  |     |     |           |                         | วันที่ปรับปรุงล่าสุด<br>18/04/2556 |

## 2. ปรับปรุงการบันทึกรายการยา Erythropoietin

- 1) คลิกปุ่ม 🔂 Erythropoietin
- 2) โปรแกรมจะแสดงรายการยาดังรูป

| 🕐 Erythropoletin             |                                              |   |     |                      |   |
|------------------------------|----------------------------------------------|---|-----|----------------------|---|
| Bioyetin [C,U,S]             | <u>                                     </u> | 0 | 11. | รวมค่าใช้จ่ายทั้งหมด | 0 |
| EPIAO (prefilled) [C,U,S]    |                                              |   |     |                      |   |
| EPIAO (vial) [C,U,S]         |                                              |   |     |                      |   |
| Epoetin GPO [C]              |                                              |   |     |                      |   |
| Epoetin alfa [Polipharm] [C] |                                              |   |     |                      |   |
| Epokine [C,U,S]              |                                              |   |     |                      |   |
| Eporon [C,U,S]               | ~                                            |   |     |                      |   |
| F [6]                        |                                              |   |     | <b>A</b>             | 0 |
| ^ กด Esc เพื่อยกเลิก         |                                              |   |     | รวมเบิก              | 0 |

## 3) เลือกชื่อยาจากรายการที่แสดง

\*\*\* ชื่อยาแต่ละตัว จะถูกกำกับด้วยสิทธิที่สามารถเบิกได้ เช่น [C, U, S] แสดงว่ายาตัวนี้เบิกได้ทั้งสิทธิ ข้าราชการ สิทธิหลักประกันสุขภาพ และสิทธิประกันสังคม, [C] ยาตัวนี้เบิกได้เฉพาะสิทธิข้าราชการ เป็นต้น หลังจากคลิกเลือกชื่อยาแล้ว จะมีขนาดให้เลือก ดับเบิ้ลคลิกเพื่อเลือกขนาดยา

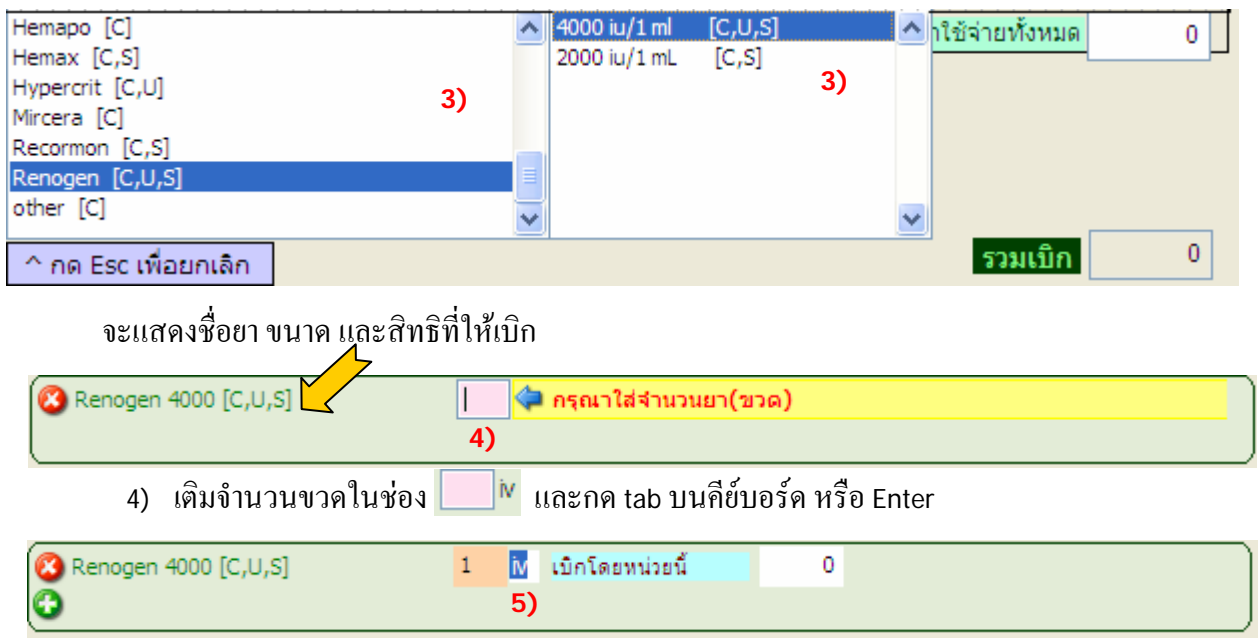

5) เลือกวิธีการให้ยาโดยการเกาะ space bar บนคีย์บอร์ด เป็นแบบ iv หรือ sc และกด tab บนคีย์บอร์ด

หรือ Enter

| 🔇 Renogen 4000 [C,U,S] | 1 i∨ เบิกโดยหน่วยนี้ | 0 |  |
|------------------------|----------------------|---|--|
| 0                      | 6)                   |   |  |

6) ระบุแหล่งเบิกโดยมี 5 ตัวเลือก เกาะ space bar บนคีย์บอร์ค เพื่อเลือก (ให้เบิกเฉพาะเลือก "เบิก โดยหน่วยนี้") และกด tab บนคีย์บอร์ค หรือ Enter

| เบิกโดยหน่วยนี้   | เบิกจากหน่วยเบิกอื่น |
|-------------------|----------------------|
| ผู้ป่วยจัดหามาเอง | เป็นยาจากแหล่งอื่น   |
| อื่น ๆ            |                      |

- 7) เติมจำนวนเงินค่ายา กรณี
- ใช้สิทธิ สปสช. หากไม่ทราบราคายาเติม 0 แล้ว Enter
- ใช้สิทธิข้าราชการ (C) หรือใช้สิทธิประกันสังคม (S) หรือเป็นสิทธิซ้อนประกันสังคมซ้อน

ข้าราชการ (SC) หรือเป็นสิทธิซ้อนข้าราชการซ้อนประกันสังคม (CS) หากเลือกแหล่งเบิกเป็น "เบิกโดยหน่วยนี้" จะต้องเติมรากายา

การบันทึกยาสามารถบันทึกได้มากว่า 1 รายการ กรณีต้องการลบชื่อยาที่เลือกไว้สามารถคลิกปุ่ม 🥴 โปรแกรมก็ จะทำการลบชื่อ,ขนาดยา และจำนวนเงินที่เติมไว้

## 3. การให้เหตุผลฟอกไม่ครบตามเกณฑ์ที่กำหนด

กรณีผู้ป่วยฟอกไม่ครบตามเกณฑ์ที่กำหนด (4 ชั่วโมง) ให้ระบุเหตุผลในช่อง Spec Cond

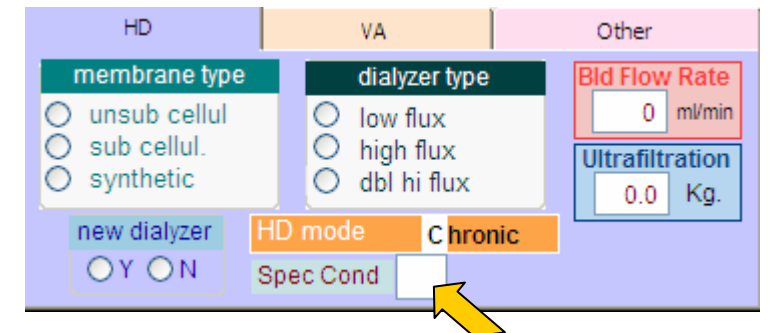

้โดยใช้เมาท์คลิกในช่อง Spec Cond เคาะ space bar บนคีย์บอร์คซึ่งจะมีให้เลือกคังนี้

- เป็นสัปดาห์แรกของการฟอก
- 1 เส้นเลือดที่ใช้ในการฟอกเลือดมีปัญหาใช้งานไม่ได้
- 2 ความดันโลหิตต่ำ
- 3 ชัก หรือมีอาการเปลี่ยนแปลงระดับความรู้สึกตัว เช่น ซึมลง หรือหมดสติ
- 4 มีภาวะใข้สูง และหนาวสั่น
- 5 มีอาการเจ็บป่วยของร่างกายอย่างรุนแรง เช่น ปวดท้อง หรือหน้าอก
- **9** อื่นๆ ต้องการเบิก
- F Hemofiltration (เป็นเหตุผลที่ใช้ได้เฉพาะสิทธิข้าราชการ (C) และสิทธิ สปสช. (U) เท่านั้น)

หากเลือกเหตุผล **"9"** อื่น ๆ ต้องการเบิก โปรแกรมจะสร้างเลข 6 หลักหลังตัวเลือก จะต้องใช้รหัสนี้ อุทธรณ์ผ่านระบบ HDEpac อีกครั้ง ดังนั้นขอให้บันทึกรหัสนี้ไว้ในเอกสารการเบิก

Spec Cond 9 <mark>อื่นๆ ต้องการเบิก</mark> 007950